À l'ouverture du cabinet, on allume l'ordinateur, on place sa CPS dans le lecteur de carte

A l'ouverture du logiciel, le code confidentiel de la CPS est saisi pour s'identifier

⇒La CPS est lue et le logiciel s'ouvre

→On laisse la CPS dans le lecteur toute la journée

# En pratique

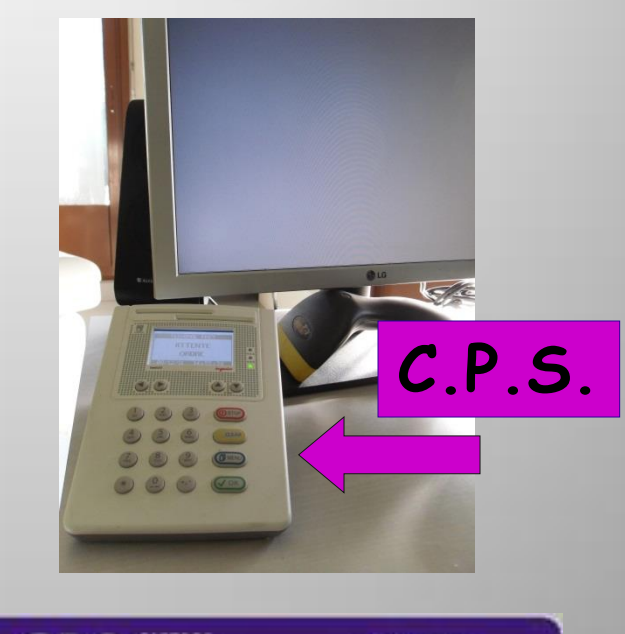

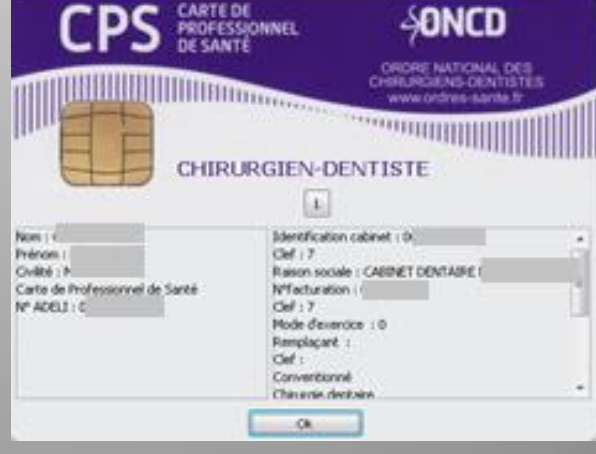

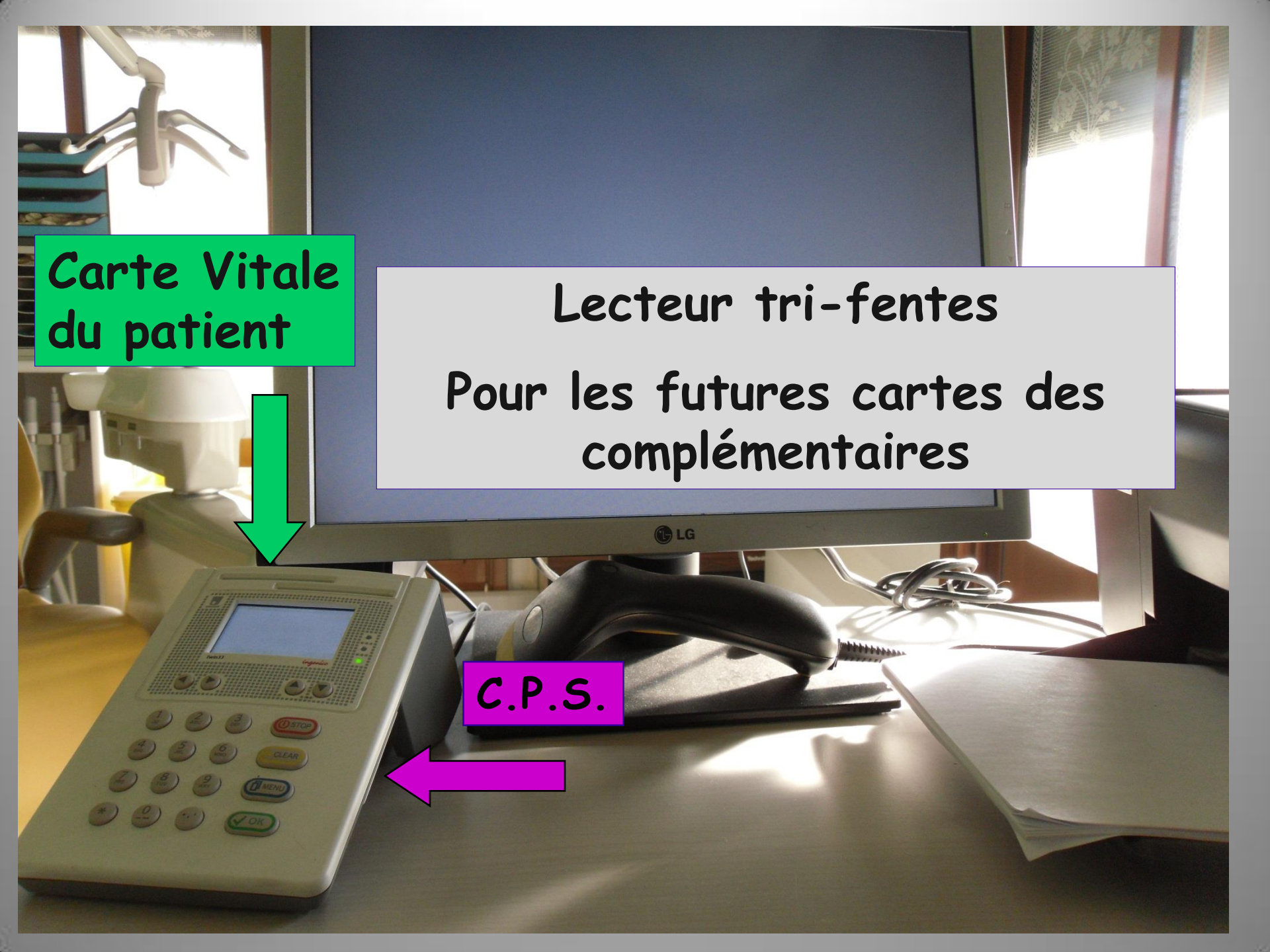

# Les 3 couleurs

 Vert : Patient enregistré et données à jour dans le dossier
 Patient enregistré et données non à jour dans le dossier

⇒ Gris : Patient non enregistré

| ca                     | irte d'as                                                                       | surance maladie                                                                                                    |
|------------------------|---------------------------------------------------------------------------------|----------------------------------------------------------------------------------------------------|
|                        | E                                                                               | vitale                                                                                                    |
| + SE<br>SE<br>SE<br>GE | CAN BORK AS NEAM<br>RAN P RAVINATH<br>RAN SOBINATH<br>RAN MARIE<br>RAN PANTHRAN | Rom potonomicale:                                                                                                    |
|                        |                                                                                 | Let of moderne its <b>formation with more contained formation</b><br>(4° notices) = 10<br>(16) = 21<br>(16) mel générie: |
|                        | Ok Armada                                                                       | Aide                                                                                                    |

|      | 15/04/20 | 15 10:14   | OŁ      | oturation mésio-occlusale               | 15    | HBMD049 | 33,74€     | S          |                         |            |       |            |                 |         | NC       | Г   |
|------|----------|------------|---------|-----------------------------------------|-------|---------|------------|------------|-------------------------|------------|-------|------------|-----------------|---------|----------|-----|
|      | 15/04/20 | 10:14      | Ob      | oturation occluso-distale               | 14    | HBMD049 | 33,74€     | S          |                         |            |       |            |                 |         | NC       | 1   |
|      | 22/04/20 | 015 09:00  | RVA Re  | endez-vous ANNULÉ                       |       |         |            |            |                         |            |       |            |                 |         | NC       | Ļ   |
|      |          |            | 1       |                                         | TP A  |         | LES DU SOL | TI GRO     | UPE jusqu'au 31/12/2015 |            |       |            | Aucun autre rei | ndez-v  | ous f    | ixé |
| Date | 15/04/2  | 2015 🔝 10: | :14 Act | e Obturation mésio-occlus               | ale 💡 |         |            | Cotatio    | n HBMD049               | Honoraires | 33,74 | € 🗸 Oppos. |                 | ē ;     | <b>6</b> |     |
|      |          |            | Dent    | 15                                      | *     | ]       | Qu         | alificatio | n - 👻                   | CPAM AMO   | 23,62 | 9          |                 | 🥑 🖬     |          | 6   |
|      |          |            | Rég     | lé 📃 Feuille 🛛 Feuille dentaire à faire | • •   |         | Fv         | onératio   |                         | MUTSOLEIL  | 10,12 |            |                 | + «     |          | Ð   |
| Lieu | Cabinet  | Ŧ          |         |                                         |       |         | 2          | onerado    |                         | Forfait    | Ŧ     |            |                 | -       |          | _   |
| Maté | riaux    |            |         |                                         |       |         |            |            | <b>9</b>                |            |       |            | Pr              | aticien | NC       | Ŧ   |
| Comr | mentaire |            |         |                                         |       |         |            |            |                         |            |       |            |                 |         |          |     |
|      |          |            |         |                                         |       |         |            |            |                         |            |       |            |                 |         |          |     |
|      |          |            |         |                                         |       |         |            |            |                         |            |       |            |                 |         |          |     |

# L'acte ou les actes effectué(s) ayant été marqué(s) Statut : feuille dentaire à faire Passage à la création de la FSE

#### La réalisation des factures électroniques FSE ou DRE

#### → Cette fenêtre est appelée lorsque, dans un dossier patient → clic sur l'icône de l'Assurance Maladie

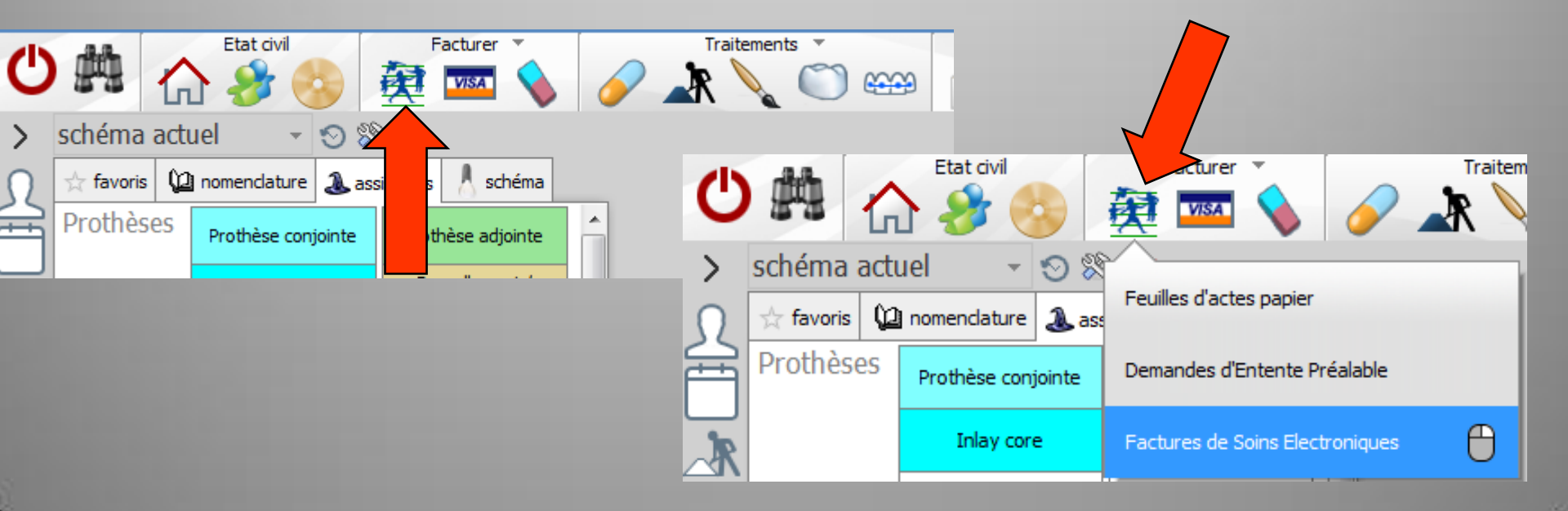

#### Option "factures de soins électroniques" sélectionnée Clic pour accès à la fenêtre de création des factures électroniques Etat civil Facturer Traitem VISA schéma actuel S 🕺 Feuilles d'actes papier ☆ favoris 🛛 🚇 nomenclature 🛽 🏖 ass Prothèses Demandes d'Entente Préalable Prothèse conjointe Inlay core Factures de Soins Electroniques

#### La réalisation des factures électroniques FSE ou DRE

#### Un clic droit sur l'icône de l'Assurance Maladie ouvre directement la fenêtre de création des FSE

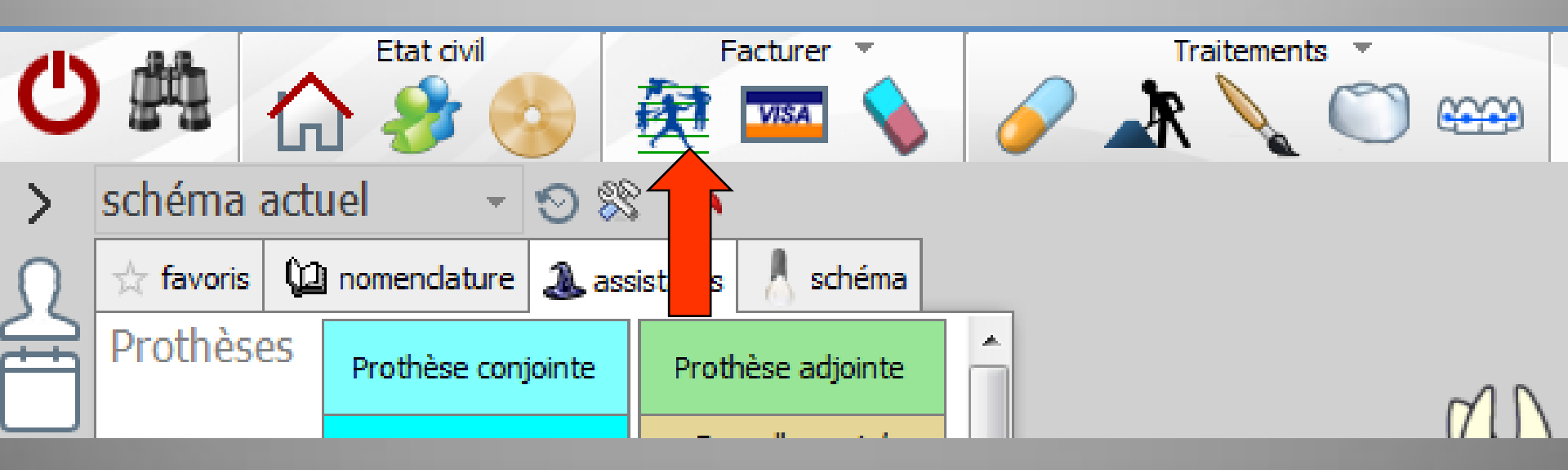

Si le code de professionnel de santé a été saisi lors de l'accès à LOGOSw (préférable) celui-ci ne sera pas redemandé

Sinon, choisir le praticien, saisir son code de professionnel de santé, choisir éventuellement la situation d'exercice retenue

## ⇒Le numéro ADELI ou RPPS du professionnel de santé doit impérativement concorder avec celui qui a été saisi dans son profil utilisateur

 $\Rightarrow$  Si une carte Vitale est en place, elle sera lue automatiquement ⇒ Si les nom, prénom, date de naissance et numéro d'Assurance Maladie saisis dans le dossier patient ne sont pas retrouvés sur la carte, la création de la facture ne sera pas acceptée

#### Absence de lecteur Absence de carte vitale dans le lecteur Poussière sur la carte Erreur sur la carte vitale

#### Messages

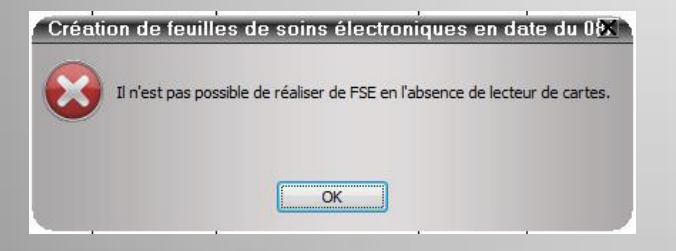

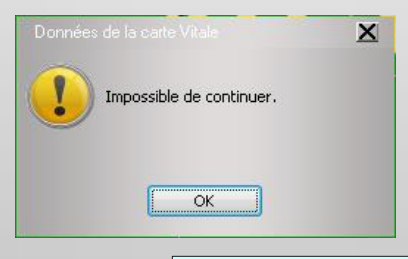

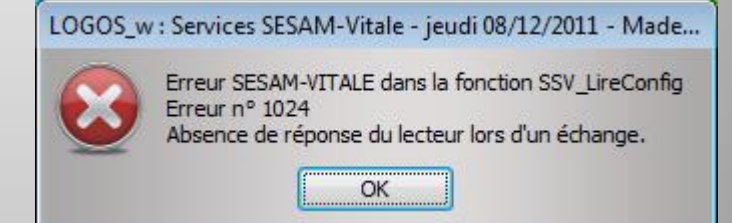

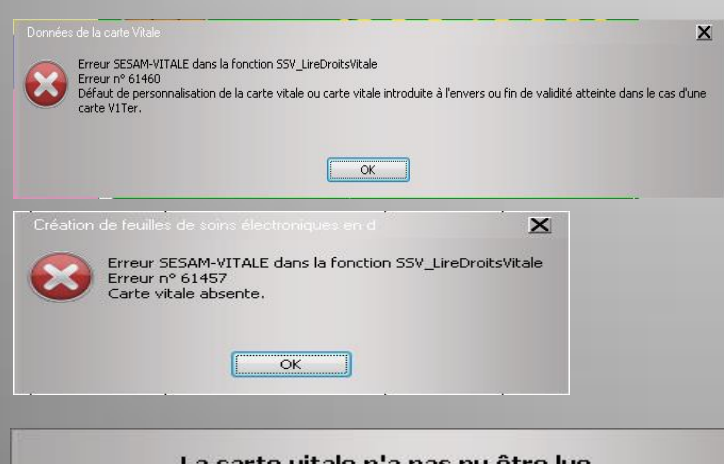

| 100 |                            |
|-----|----------------------------|
|     | Essayer de relire la carte |
|     | Créer une feuille dégradée |
|     | Quitter                    |

Pour un problème de lecteur, on vérifie les branchements

Pour un problème de carte vitale

Si la carte est en place → la ressortir, essuyer la puce avec un chiffon sec ou humidifié avec de l'alcool et dans 99,9% des cas en cochant "essayer de relire la carte" c'est bon ©))))))

## Réalisation des factures électroniques FSE et DRE

- Avec un logiciel dentaire, la création de la facture électronique est pratiquement identique à celle d'une feuille papier
- Les informations enregistrées dans la fiche du patient sont reportées dans la facture électronique
- Seule différence, répondre à quelques questions

#### Lors de l'ouverture de la fenêtre, une première lecture des actes effectués va sélectionner les actes dont les données sont conformes aux obligations en matière de factures électroniques

| Quitter Eacture électronique                  |                                                                                                    |            |                                                                      |             |              |                     | <mark>?</mark><br><u>А</u> МС |                                            | ài       | Propos          | (?)<br>Aide |
|-----------------------------------------------|----------------------------------------------------------------------------------------------------|------------|----------------------------------------------------------------------|-------------|--------------|---------------------|-------------------------------|--------------------------------------------|----------|-----------------|-------------|
| Création de FSE                               |                                                                                                    |            |                                                                      | 🔘 Cré       | ation de DRE |                     |                               |                                            | 💿 Cré    | ation de FSE et | de DRE      |
| Validation                                    | Acte                                                                                                    | Date       | Cotation                                                             | Modif. Ass  | Dents        | Honoraires          | Qualification                 | Soumis à entente préalable                 | Date DEP | Accord          | Ind 1       |
| Echture accupéle                              | Création de fauilles Création de fauilles Nature d'assurance Les soins en natur d'esse Les soins ont en report Les soins ont en report Les soins ont en report AMC Référence de prise en charge | 20/01/2015 | HB3D001<br>HB3D001<br>Int du trave<br>nité (cel+t)<br>sation pour se | iù s<br>sil | aux gratuits | •                   | Cogences speciales            | Acte non source à entente prévlable Acteur |          |                 | Auec        |
|                                               |                                                                                                    |            |                                                                      |             |              |                     |                               |                                            |          |                 |             |
|                                               |                                                                                                    |            |                                                                      |             |              |                     |                               |                                            |          |                 |             |
| GIORGI FRANCOISE                              |                                                                                                    |            |                                                                      |             |              |                     |                               |                                            |          |                 |             |
|                                               |                                                                                                    |            |                                                                      |             | M            | fontant à régler pa | ar FAMO (CPAM AMO) :          |                                            |          |                 | 0,00        |
| Docteur Ninon CREMONINI                       |                                                                                                    |            |                                                                      |             |              |                     |                               |                                            |          |                 |             |
| Mode sécurisé                                 |                                                                                                    |            |                                                                      |             | M            | fontant total factu | re:                           |                                            |          |                 | 0,00        |
| Lecture de la carte Vitale en date du 28/01/2 | 2015                                                                                                    |            |                                                                      |             |              |                     |                               |                                            |          |                 |             |
|                                               |                                                                                                    |            |                                                                      |             |              |                     |                               |                                            |          |                 |             |

| Nature d'assurance                                                          |  |
|-----------------------------------------------------------------------------|--|
| Natal cha assanance                                                         |  |
| Les soins en nature d'assurance maladie                                     |  |
| Les soins sont en rapport avec un accident du travail                       |  |
| Les soins sont en rapport avec la maternité                                 |  |
| Les soins sont en rapport avec une attestation pour soins médicaux gratuits |  |
|                                                                             |  |
|                                                                             |  |
| AMC                                                                         |  |
| Référence de prise en charge AMC                                            |  |
|                                                                             |  |
|                                                                             |  |
|                                                                             |  |
|                                                                             |  |
|                                                                             |  |
|                                                                             |  |
|                                                                             |  |

Avant de pouvoir créer la ou les factures électroniques, vous devez répondre impérativement au questionnaire qui apparaît

| Création de feuilles de soins électroniques                                   |         |                   |
|-------------------------------------------------------------------------------|---------|-------------------|
| Nature d'assurance                                                            |         |                   |
| Les soins en nature d'assurance maladie                                       |         |                   |
| O Les soins sont en rapport avec un accident du travail                       |         |                   |
| O Les soins sont en rapport avec la maternité                                 |         |                   |
| O Les soins sont en rapport avec une attestation pour soins médicaux gratuits |         |                   |
|                                                                               |         |                   |
|                                                                               |         |                   |
| AMC                                                                           |         |                   |
| M™C<br>Référence de price en charge ΔΜC                                       |         |                   |
|                                                                               |         |                   |
|                                                                               |         |                   |
|                                                                               |         |                   |
|                                                                               |         |                   |
|                                                                               |         |                   |
|                                                                               |         |                   |
|                                                                               | Annuler | Ok                |
|                                                                               |         | the second second |

# Si on ne coche pas dans cette fenêtre Message de rappel

| Créati | on de feuilles de soins électroniques 🛛 🗙                                                                                           |
|--------|----------------------------------------------------------------------------------------------------|
|        | Vous devez obligatoirement indiquer si les actes contenus dans la fse sont ou non en rapport avec un accident ou avec la maternité. |
|        | OK                                                                                                    |

Soins en rapport ou non avec un accident ou la maternité si oui → fournir des informations complémentaires : date de l'accident, date de la maternité, etc....

| les soins en natu            | re d'assurance maladie                        |                                                                      |
|------------------------------|-----------------------------------------------|----------------------------------------------------------------------|
| Les soins sont               | ort avec un accident du travail               |                                                                      |
| Les soins sont               | port avec la maternité                        |                                                                      |
| Les soins sont               | port avec une attestation pour <b>soins</b> i | médicaux gratuits                                                    |
| AMC<br>Référence de prise er | o charge AMC                                  | Dans la majorité des<br>cas il suffit de cocher<br>la première ligne |

D'autres questions pour des renseignements spécifiques à des situations ou des régimes particuliers

| C       | i i i i i i i i i i i i i i i i i i i |
|---------|---------------------------------------|
| Quitter | Eacture électronique                  |

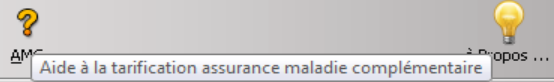

CO Aide

| 0  | Création de FSE   |                      |            |             |         | Créa   | tion de DRE  |            |                     |            |         |            | <ul> <li>Création de FSE e</li> </ul> | : de DRE |   |
|----|-------------------|----------------------|------------|-------------|---------|--------|--------------|------------|---------------------|------------|---------|------------|---------------------------------------|----------|---|
|    | Validation        | Acte                 | Date       | Cotation    | Modif.  | Ass.   | Dents        | Honoraires | Qualification       | Indemnités | Lieu    | 1/3 payant | Exonération                           | Prix     | T |
|    | Ecriture acceptée | DETARTRAGE 2 arcades | 28/01/2015 | HBJD001     |         | 1 0    | 01           | 28,92      | Aucune              | Aucune     | Cabinet | AMO+AMC    | Aucune                                |          | - |
|    | Ecriture acceptée | DETARTRAGE 2 arcades | 28/01/2015 | HBJD001     |         | 20     | 32           | 14,46      | Exigences spéciales | Aucune     | Cabinet | AMO+AMC    | Aucune                                |          |   |
|    | L                 | es actes             | s de<br>ap | : la<br>par | F<br>ai | S<br>S | 5E q<br>sent | ue<br>à    | l'on ve<br>l'écrai  | ut i<br>1  | réal    | iser       |                                       |          |   |
|    |                   |                      |            |             |         |        |              |            |                     |            |         |            |                                       |          |   |
| GJ | IORGI FRANCOISE   |                      |            |             |         |        |              |            |                     |            |         |            |                                       |          |   |

| L/3 payant sur les parts obligatoire et complémentaire | Montant à régler par l'AMO (CPAM AMO) : | 30,36 |
|--------------------------------------------------------|-----------------------------------------|-------|
| Docteur Ninon CREMONINI                                |                                         |       |
| 1ode sécurisé                                          | Montant total facture :                 | 43,38 |

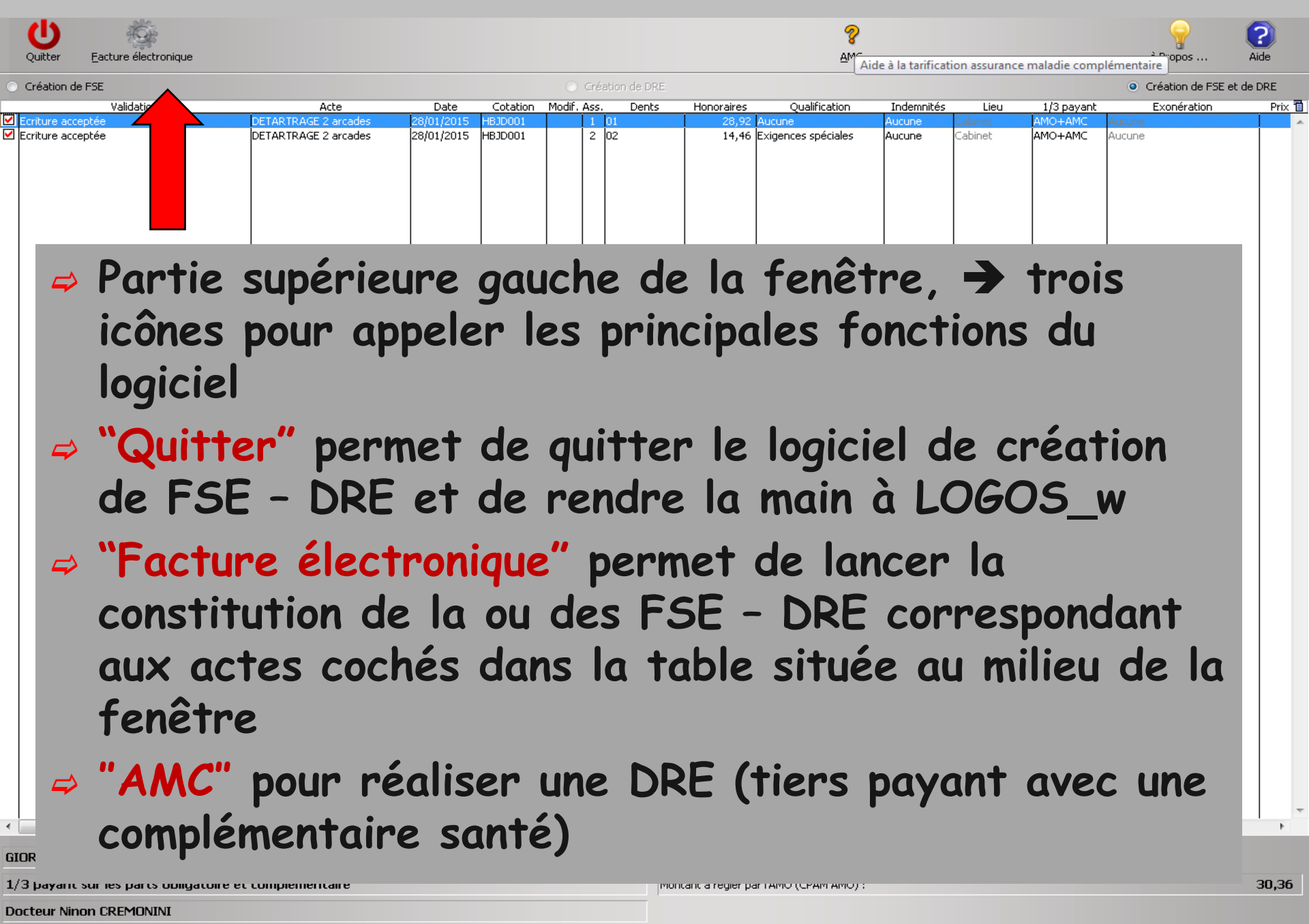

Montant total facture :

| Mode | sécurisé |
|------|----------|

43,38

| U       | Eacture électropique   |  |
|---------|------------------------|--|
| Quiccor | Faccaro olocci oluidao |  |

AM Aide à la tarification assurance maladie complémentaire opos ...

? Aide

8

| ۲  | Création de FSE                                                  |                                                             |                                         |                        | O Créa           | ation de DRE           |                          |                                          |                          |                   |                              | Création de FSE        | et de DRE |
|----|------------------------------------------------------------------|-------------------------------------------------------------|-----------------------------------------|------------------------|------------------|------------------------|--------------------------|------------------------------------------|--------------------------|-------------------|------------------------------|------------------------|-----------|
|    | Validation                                                       | Acte                                                        | Date                                    | Cotation N             | Modif. Ass.      | Dents                  | Honoraires               | Qualification                            | Indemnités               | Lieu              | 1/3 payant                   | Exonération            | Prix 🛅    |
|    | Ecriture acceptée<br>Ecriture acceptée                           | DETARTRAGE 2 arcades<br>DETARTRAGE 2 arcades                | 28/01/2015 H<br>28/01/2015 H            | IBJD001<br>IBJD001     | 1 2              | 01<br>02               | 28,92<br>14,46           | Aucune<br>Exigences spéciales            | Aucune                   | Cabinet           | AMO+AMC                      | Aucune                 |           |
|    | <ul> <li>Part Deux</li> <li>A pinfoi que</li> <li>Aid</li> </ul> | ie supé<br>x icône<br>ropos"<br>rmation<br>sur la<br>e" per | érie<br>s<br>per<br>ns s<br>ver:<br>met | ure<br>rme<br>sio<br>d | et<br>la<br>n ac | d'a<br>d'a<br>du<br>du | te<br>rsid<br>cah<br>ler | de la<br>enir<br>on du<br>ier o<br>à l'a | des<br>log<br>les<br>ide | gici<br>cha<br>en | tre,<br>el c<br>arge<br>ligi | →<br>ainsi<br>es<br>ne |           |
| 4  |                                                                  |                                                             |                                         |                        |                  |                        |                          |                                          |                          |                   |                              |                        | -         |
|    |                                                                  |                                                             |                                         |                        |                  |                        |                          |                                          |                          |                   |                              |                        | P         |
| GJ | IORGI FRANCOISE                                                  |                                                             |                                         |                        |                  |                        |                          |                                          |                          |                   |                              |                        |           |
| 1/ | /3 payant sur les parts obligatoire el                           | t complémentaire                                            |                                         |                        |                  | Mon                    | tant à régler pa         | ar l'AMO (CPAM AMO) :                    |                          |                   |                              |                        | 30,36     |
| DI |                                                                  |                                                             |                                         |                        |                  |                        |                          |                                          |                          |                   |                              |                        |           |
| M  | tode sécurisé                                                    |                                                             |                                         |                        |                  | Mon                    | tant total factu         | re '                                     |                          |                   |                              |                        | 43 38     |

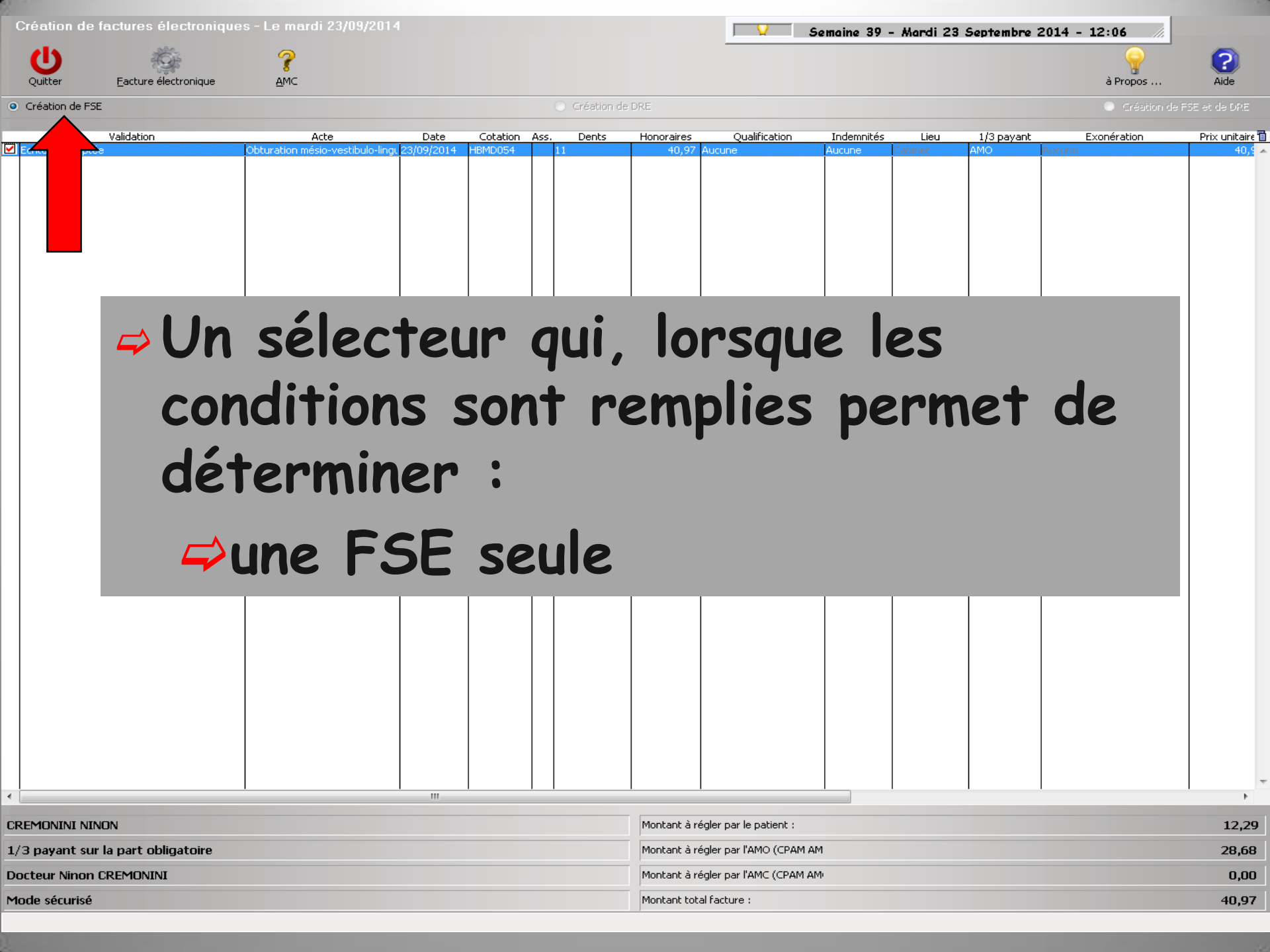

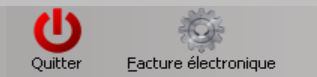

Mode sécurisé

AM Aide à la tarification assurance maladie complémentaire

8

| <ul> <li>Création de FSE</li> </ul>                                                                                                    |                                              |                                    | Création de l                  |                                           |                                  |            | Création de FSE et de DRE |
|----------------------------------------------------------------------------------------------------|----------------------------------------------|------------------------------------|--------------------------------|-------------------------------------------|----------------------------------|------------|---------------------------|
| Validation                                                                                                    | Acte                                         | Date Cot                           | tation Modif. Ass. Der         | nts Honoraires Qualification              | Indemnités Lieu                  | 1/3 payant | Exonération Prix 🚹        |
| Ecriture acceptée<br>Ecriture acceptée                                                                                                    | DETARTRAGE 2 arcades<br>DETARTRAGE 2 arcades | 28/01/2015 HBJD<br>28/01/2015 HBJD | 001 1 01<br>001 2 02           | 28,92 Aucune<br>14,46 Exigences spéciales | Aucune Cabinet<br>Aucune Cabinet | AMO+AMC A  |                           |
| ⇔ Un<br>coi<br>dé                                                                                                    | sélec<br>ndition<br>termin<br>une F3         | teur<br>Is so<br>Ier<br>SE o       | r qui,<br>ont re<br>:<br>assoc | lorsque<br>emplies<br>iée à ur            | e les<br>permo<br>ne DR          | et de<br>E | 2                         |
| GIORGI FRANCOISE 1/3 payant sur les parts obligatoire et la parts obligatoire et la parts ob | et complémentaire                            |                                    |                                | Montant à régler par l'AMO (CPAM AMO      | ):                               |            | 30,36                     |
| Docteur Ninon CREMONINI                                                                                                    |                                              |                                    |                                |                                           |                                  |            |                           |

43,38

CO Aide

| Other Mark       Delay       Delay                                                                                                    | Quitter Eacture électronique         |                                                     |                                                     |                                             | A                                                      | <b>?</b><br>M Aide à la tarification as | surance maladie complé | ementaire          | (?)<br>Aide |
|----------------------------------------------------------------------------------------------------|--------------------------------------|-----------------------------------------------------|-----------------------------------------------------|---------------------------------------------|--------------------------------------------------------|-----------------------------------------|------------------------|--------------------|-------------|
| Video       Acto       Date       Catedo       Norther       Cutificito       Description       Line       Line <thline< th=""> <thline< th="">       Line       <t< th=""><th><ul> <li>Création de FSE</li> </ul></th><th></th><th></th><th>O Création de DRE</th><th></th><th></th><th></th><th>Création de FSE el</th><th>t de DRE</th></t<></thline<></thline<>                                                                                                    | <ul> <li>Création de FSE</li> </ul>  |                                                     |                                                     | O Création de DRE                           |                                                        |                                         |                        | Création de FSE el | t de DRE    |
| B       Parter accepté       Parter de la fenêtre une table répertorie l'ensemble des actes pour lesquels vous êtes susceptible de constituer une ou des factures électroniques       Parter de la fenêtre une ou des factures électroniques         Déplacement sur la droite avec l'ascenseur en bas, pour voir les différentes colonnes       Déplacement sur la droite avec l'ascenseur en bas, pour voir les différentes colonnes         GORGI FRANCOISE       Vance       Merce a réger privo (rem arcs):       Parte de la fenêtre une ou des factures électroniques         Merce a réger privo (rem arcs):       Déplacement sur la droite avec l'ascenseur en bas, pour voir les différentes colonnes       Parte de la fenêtre une ou des factures         Merce a réger privo (rem arcs):       Parter de la fenêtre une ou des factures       Parter de la fenêtre une ou des factures         Merce a réger privo (rem arcs):       Déplacement sur la droite avec l'ascenseur en bas, pour voir les différentes colonnes       Parter de la fenêtre une ou des factures         Merce a réger privo (rem arcs):       Parter de la fenêtre une ou des factures       Parter de la fenêtre une ou des factures         Merce a réger privo (rem arcs):       Parter de la fenêtre une ou des factures       Parter de la fenêtre une ou des factures                                                                                                    | Validation                           | Acte                                                | Date Cotation M                                     | 10dif. Ass. Dents                           | Honoraires Qualification                               | n Indemnités<br>Aucune Cabin            | Lieu 1/3 payant        | Exonération        | Prix 📋      |
| Dans la partie moyenne de la fenêtre<br>une table répertorie l'ensemble des<br>actes pour lesquels vous êtes<br>susceptible de constituer une ou des<br>factures électroniques<br>Déplacement sur la droite avec l'ascenseur en<br>bas, pour voir les différentes colonnes<br>1/3 part sur les parts délastire t complémentare<br>Des delation de la fenêtre<br>une table répertorie l'ensemble des<br>actes pour lesquels vous êtes<br>susceptible de constituer une ou des<br>factures électroniques<br>Déplacement sur la droite avec l'ascenseur en<br>bas, pour voir les différentes colonnes<br>1/3 parts sur les parts délastire t complémentare<br>Des delations<br>Mercer Merce Mercer Mercer M | Ecriture acceptée                    | DETARTRAGE 2 arcades                                | 28/01/2015 HBJD001                                  | 2 02                                        | 14,46 Exigences spéciale                               | Aucune Cabin                            | et AMO+AMC A           | lucune             |             |
| Déplacement sur la droite avec l'ascenseur en bas, pour voir les différentes colonnes         Image: Colored FRANCOISE         1/3 payant sur les parts obligatoire et complémentaire         Montant à régler par l'AMO (CPAM AMO):         Octeur Ninon CREMIONINI         Montant total facture :         Montant total facture :                                                                                                    |                                      | Dans la<br>une tab<br>actes p<br>suscept<br>facture | partie<br>ole répe<br>our les<br>ible de<br>s élect | moye<br>ertorie<br>quels<br>const<br>roniqu | enne de l<br>e l'ensen<br>vous ête<br>tituer un<br>les | a fenê<br>nble de<br>s<br>e ou d        | es                     |                    |             |
| Déplacement sur la droite avec l'ascenseur en bas, pour voir les différentes colonnes            (Intervention of the source of the source of the sou                                                                                                    | _                                    |                                                     |                                                     |                                             |                                                        |                                         |                        |                    |             |
| I/3 payant sur les parts obligatoire et complémentaire   Docteur Ninon CREMONINI   Mode sécurisé     Montant total facture :                                                                                                    |                                      | Déplace<br>bas,                                     | ment s<br>pour v                                    | ur la v<br>voir le                          | droite av<br>s différ                                  | vec l'as<br>entes d                     | scense<br>colonne      | ur en<br>25        | L           |
| GIORGI FRANCOISE       Montant à régier par l'AMO (CPAM AMO) :       30,36         1/3 payant sur les parts obligatoire et complémentaire       Montant à régier par l'AMO (CPAM AMO) :       30,36         Docteur Ninon CREMONINI       Montant à régier par l'AMO (CPAM AMO) :       43,38         Mode sécurisé       Montant total facture :       43,38                                                                                                    | ٠                                    |                                                     | m                                                   |                                             |                                                        |                                         |                        |                    | •           |
| 1/3 payant sur les parts obligatoire et complémentaire     Montant à régler par l'AMO (CPAM AMO) :     30,36       Docteur Ninon CREMONINI                                                                                                    | GIORGI FRANCOISE                     |                                                     |                                                     |                                             |                                                        |                                         |                        |                    |             |
| Docteur Ninon CREMONINI       Montant total facture :       43,38         Montant total facture :       43,38                                                                                                    | 1/3 payant sur les parts obligatoire | et complémentaire                                   |                                                     | Mo                                          | ntant à régler par l'AMO (CPAM AM                      | 0):                                     |                        |                    | 30,36       |
| Mode sécurisé     Montant total facture :     43,38                                                                                                    | Docteur Ninon CREMONINI              |                                                     |                                                     |                                             |                                                        |                                         |                        |                    |             |
|                                                                                                    | Mode sécurisé                        |                                                     |                                                     | Mo                                          | ntant total facture :                                  |                                         |                        |                    | 43,38       |

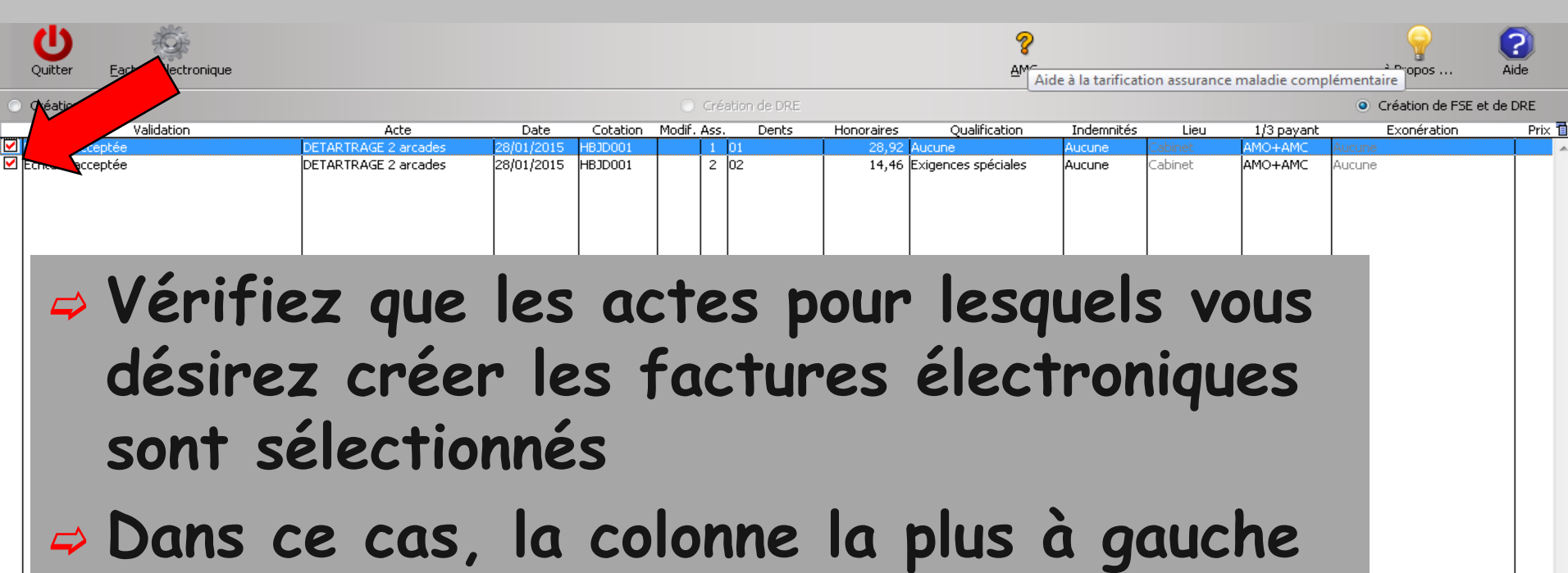

de la table présente une croix

GIC

- Lors de l'ouverture de la fenêtre tous les actes sont sélectionnés
- Les actes rejetés ne peuvent pas être sélectionnés
- Pour sélectionner ou désélectionner une ligne, double-cliquez dessus

43.38

| Quitter Eacture éléptre |                      |                |                    |                |            | 8<br>AMC            | à la tarificati | on assurance r | naladie comp | émentaire                             | C<br>Aide |
|-------------------------|----------------------|----------------|--------------------|----------------|------------|---------------------|-----------------|----------------|--------------|---------------------------------------|-----------|
| Création de FSE         |                      |                | 0 c                | réation de DRE |            |                     |                 |                |              | <ul> <li>Création de FSE e</li> </ul> | t de DRE  |
| Validation              | Acte                 | Date C         | Cotation Modif. A: | ss. Dents      | Honoraires | Qualification       | Indemnités      | Lieu           | 1/3 payant   | Exonération                           | Prix 🛅    |
| Ecriture acceptée       | DETARTRAGE 2 arcades | 28/01/2015 HB: | JD001              | 1 01           | 28,92      | Aucune              | Aucune          | Cabinet        | AMO+AMC      | Aucune                                | <u>^</u>  |
| ✓ Ecriture acceptée     | DETARTRAGE 2 arcades | 28/01/2015 HB: | JD001 :            | 2 02           | 14,46      | Exigences spéciales | Aucune          | Cabinet        | AMO+AMC      | Aucune                                |           |

#### Validation → Cette colonne indique si l'acte est accepté pour constituer une facture électronique

| 1/3 payant sur l | es parts obligatoire et | complémentaire |
|------------------|-------------------------|----------------|
|------------------|-------------------------|----------------|

Docteur Ninon CREMONINI

Mode sécurisé

Montant total facture :

Montant à régler par l'AMO (CPAM AMO) :

30,36

43.38

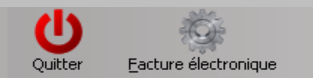

GIO

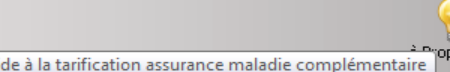

?

| ۲        | Création de FSE   |                      |            |          |          | Iréal | tion de DRE |            |                     |            |         |            | Oréation de FSE et de | DRE  |    |
|----------|-------------------|----------------------|------------|----------|----------|-------|-------------|------------|---------------------|------------|---------|------------|-----------------------|------|----|
|          | Validation        | Acte                 | Date       | Cotation | Modif. A | ss.   | Dents       | Honoraires | Qualification       | Indemnités | Lieu    | 1/3 payant | Exonération           | Prix | ð, |
|          | Ecriture acceptée | DETARTRAGE 2 arcades | 28/01/2015 | HBJD001  |          | 1 0   | D1          | 28,92      | Aucune              | Aucune     | Cabinet | AMO+AMC    | Aucune                |      | *  |
| <b>~</b> | Ecriture acceptée | DETARTRAGE 2 arcades | 28/01/2015 | HBJD001  |          | 2 0   | D2          | 14,46      | Exigences spéciales | Aucune     | Cabinet | AMO+AMC    | Aucune                |      |    |
|          |                   |                      |            |          |          |       |             |            |                     |            |         |            |                       |      |    |
|          |                   |                      |            |          |          |       |             |            |                     |            |         |            |                       |      |    |
|          |                   |                      |            |          |          |       |             |            |                     |            |         |            |                       |      |    |
|          |                   |                      |            |          |          |       |             |            |                     |            |         |            |                       |      |    |
|          |                   |                      |            |          |          |       |             |            |                     |            |         |            |                       |      |    |
|          |                   |                      |            |          |          |       |             |            |                     |            |         |            |                       |      |    |
|          |                   |                      |            |          |          |       |             |            |                     |            |         |            |                       |      |    |
|          |                   |                      |            |          |          |       |             |            |                     |            |         |            |                       |      |    |
|          |                   |                      |            |          | I        |       |             |            |                     |            |         |            |                       | 1    |    |

- ⇒ Acte : libellé de l'acte
- ⇒ Date : date de l'acte
- Cotation : cotation
- Modificateurs
- Dents : numéro des dents concernées, s'il y a lieu
- ⇒ Honoraires : montant des honoraires perçus
- Qualification : de l'acte (aucune, pas de dépassement, entente directe, exigences spéciales, non remboursable, acte gratuit)

| 1/5 payant sur les parts obligatoire et complementaire | iontancia regier par гамо (сеямгамо) : | 30,36 |
|--------------------------------------------------------|----------------------------------------|-------|
| Docteur Ninon CREMONINI                                |                                        |       |
| Mode sécurisé Mo                                       | Iontant total facture :                | 43,38 |

#### Les autres colonnes en allant sur la droite

- Rmo : références opposables
- Soumis à entente préalable : indique si l'acte est soumis à entente préalable
- Date DEP : date de la demande d'entente préalable, s'il y a lieu
- Accord : indique, si l'accord a été accordé, refusé ou si l'acte est effectué en urgence
- Indemnités : lorsque des indemnités de nuit ou de dimanche et jours fériés ont été perçues
- Lieu : où a été exécuté l'acte (Cabinet ou domicile, la clinique étant considérée comme le cabinet)
- ⇒ 1/3 payant: Type de tiers payant accordé

⇒ Arrêt Tr : Indique le nombre de jours lorsqu'un arrêt de travail a été prescrit avec l'acte concerné ⇒ Jusqu'au : Le cas échéant, date de fin de l'arrêt de travail ⇒ Accident : Lorsque l'acte est lié à un accident (accident du travail ou

accident de droit commun)

Date accident : Le cas échéant, date de l'accident

Numéro : Le cas échéant, numéro de l'accident du travail ⇒ Ald : Motif d'ALD lié à l'acte → acte sans rapport avec ALD ou acte en rapport avec ALD, KC>50, SPE ( soin particulier exonéré) ⇒ Prix unitaire ⇒ Base SS ⇒ Montant AMO ⇒ Motif exo ⇒ Montant AMC ⇒ Nature d'assurance

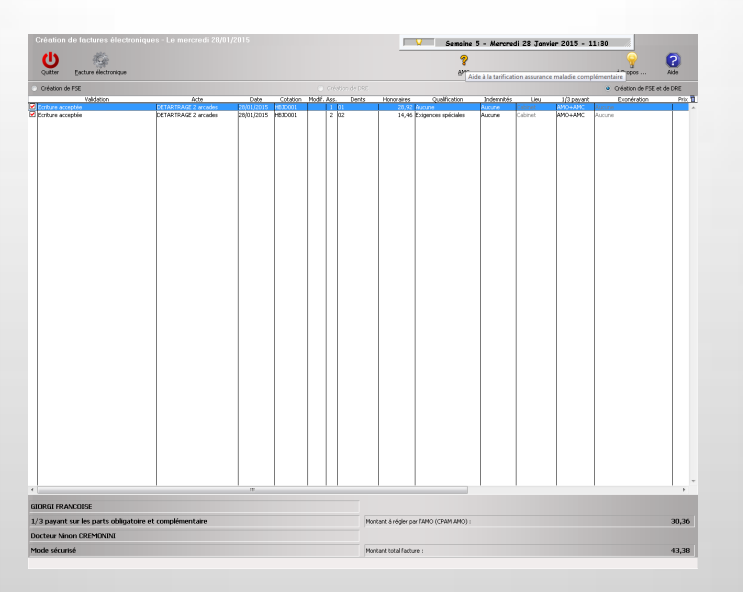

- Dans la partie inférieure de la fenêtre plusieurs zones
- ⇒ Nom et prénom du patient
- Montant à régler par le patient
- → Montant à régler par l'AMO
- Montant à régler par l'AMC
- Nom du praticien
- ⇒ Statut de la FSE : sécurisée non sécurisée

Les Services de Réglementation et de Tarification (SRT) (qui font partie des API SESAM Vitale fournies par l'Assurance Maladie) peuvent également provoquer l'affichage de messages correspondants à des anomalies réglementaires dont certaines peuvent être "outrepassées"

Dans ce cas le message est affiché avec une case à cocher qui propose de passer outre au problème N'utilisez toutefois cette possibilité qu'avec parcimonie et en toute connaissance de cause ⇒ Si tel n'était pas le cas, les actes correspondants pourraient ne pas être remboursés sans préjuger d'éventuelles sanctions disciplinaires

- Si vous avez demandé la constitution de DRE pour l'Assurance Maladie complémentaire, les Services de Tarification Spécifiques (STS) (qui font partie des API SESAM Vitale fournies par l'Assurance Maladie) peuvent provoquer l'affichage de messages correspondants à des anomalies de tarification complémentaires dont certaines peuvent être "outrepassées"
- Dans ce cas le message est affiché avec une case à cocher qui propose de passer outre au problème

N'utilisez toutefois cette possibilité qu'avec parcimonie et en toute connaissance de cause ⇒ Si tel n'était pas le cas, les actes correspondants pourraient ne pas être remboursés sans préjuger d'éventuelles sanctions disciplinaires

Si certains actes sont considérés comme non-conformes > rejetés

Apparaissent sur fond gris, et le motif du rejet est indiqué dans la deuxième colonne à partir de la gauche

Pour ces actes LOGOSw effectuer les modifications nécessaires à leur mise en conformité avec la réglementation

# Validation peut prendre différentes valeurs

- ⇒ Écriture acceptée
- ⇒ Écriture rejetée
- ⇒ Rejeté : pas de n° d'agrément. Pour les actes de radio, le numéro d'agrément du générateur doit être associé à l'acte.
  - Vérifiez dans "Outils profils utilisateurs" que le numéro d'agrément de l'appareil a été correctement saisi.
- Rejeté : Mauvais bénéficiaire. Lorsque le bénéficiaire de l'acte ne peut pas être celui choisi sur la carte Vitale. Par exemple, acte d'ODF.
- ⇒ Etc...

## Attention en tiers payant

- Pour un organisme complémentaire non présent sur la carte vitale (majorité des cas actuellement)
- ⇒ Même si
  - Les coordonnées de l'organisme complémentaire sont renseignées
     La case "a présenté une attestation papier" est cochée

➡ Une lecture de la carte vitale du patient lors de la réalisation de la facture électronique, fait sauter les données de l'organisme complémentaire si l'on a fait une mise à jour de la carte, par l'icône Sesam vitale, en haut à droite → actes rejetés dans FSE - DRE

| Nom                                                                                                    |                                  |                            | Nº de boite         | 0                                                                                                    |                                             |                                                                           |
|----------------------------------------------------------------------------------------------------|----------------------------------|----------------------------|---------------------|----------------------------------------------------------------------------------------------------|---------------------------------------------|---------------------------------------------------------------------------|
|                                                                                                    |                                  |                            | Ref. dossier papier |                                                                                                    |                                             |                                                                           |
| Date de naissance                                                                                                    |                                  |                            | Nouveau patient     | ~                                                                                                    |                                             |                                                                           |
| Profession                                                                                                    |                                  | <b>9</b>                   | 1er rendez-vous     | 26/05/2015                                                                                                    |                                             | <ul> <li>Cliquez avec le bouton d<br/>pour placer la photo&gt;</li> </ul> |
| Coordonnées                                                                                                    |                                  |                            |                     | 🧼 🤌 depuis la                                                                                                    | famille                                     |                                                                           |
| Destinataire du courrier                                                                                                    |                                  | 🏄 💷                        | Tel 1               |                                                                                                    |                                             |                                                                           |
| Adresse                                                                                                    |                                  | •                          | Tel 2 🔻             |                                                                                                    |                                             |                                                                           |
| Complément d'adresse                                                                                                    |                                  |                            | Tel 3 🔻             |                                                                                                    |                                             |                                                                           |
| Code postal                                                                                                    |                                  |                            | Portable 👻          |                                                                                                    |                                             |                                                                           |
| Ville                                                                                                    |                                  | ▼                          | Email               |                                                                                                    |                                             |                                                                           |
| Pays                                                                                                    |                                  | •                          | Email pro           |                                                                                                    |                                             |                                                                           |
|                                                                                                    |                                  |                            |                     |                                                                                                    |                                             |                                                                           |
| Adressé par<br>Notes<br>Drapeau dans la liste des p                                                                                                    | atients Afficher le commentair   | e à l'ouverture du dossier | Créez des alerte    | t <b>es</b><br>s qui s'ouvriront pour ce p                                                                                    | patient                                     |                                                                           |
| Adressé par                                                                                                    | atients Afficher le commentair   | e à l'ouverture du dossier | Créez des alerte    | tes<br>s qui s'ouvriront pour ce p                                                                                            | patient                                     |                                                                           |
| Adressé par           Notes           Drapeau dans la liste des p           Assurance Ma                                                                                                 | atients 🗌 Afficher le commentair | e à l'ouverture du dossier | Créez des alerte    | tes<br>s qui s'ouvriront pour ce p                                                                                            | patient                                     | inne odnáral                                                              |
| Adressé par           Notes           Drapeau dans la liste des p           Assurance Ma           Nom AMO           Prénom AMO                                                          | atients 🗌 Afficher le commentair | e à l'ouverture du dossier | Créez des alerte    | tes<br>s qui s'ouvriront pour ce p<br>égime<br>alsse                                                                          | D1 = Rd<br>CPAM                             | igime général                                                             |
| Adressé par           Notes           Drapeau dans la liste des p           Assurance Ma           Nom AMO                                                                               | atients _ Afficher le commentair | e à l'ouverture du dossier | Créez des alerte    | tes<br>s qui s'ouvriront pour ce p<br>égime<br>aisse                                                                          | D1 = Re<br>CPAM                             | igime général                                                             |
| Adressé par           Adressé par           Notes           Drapeau dans la liste des p           Assurance Ma           Nom AMO           Prénom AMO           N° 5.5.                  | atients Afficher le commentair   | e à l'ouverture du dossier | Créez des alerte    | tes<br>s qui s'ouvriront pour ce p<br>égime<br>aisse<br>aux de remboursement SS                                               | 01 = Rt<br>CPAM<br>(%) 70                   | igime général                                                             |
| Adressé par<br>Notes<br>Drapeau dans la liste des p<br>Assurance Ma<br>Nom AMO<br>Prénom AMO<br>N° S.S.<br>Assuré                                                                        | atients Afficher le commentair   | e à l'ouverture du dossier | Créez des alerte    | tes<br>s qui s'ouvriront pour ce p<br>égime<br>aisse<br>aux de remboursement SS                                               | 01 = Rt<br>PAM<br>5 (%) 70<br>Terr          | igime général                                                             |
| Adressé par<br>Notes<br>Drapeau dans la liste des p<br>Assurance Ma<br>Nom AMO<br>Prénom AMO<br>N° S.S.<br>Assuré                                                                        | atients Afficher le commentair   | e à l'ouverture du dossier | Créez des alerte    | tes<br>s qui s'ouvriront pour ce p<br>égime<br>aisse<br>aux de remboursement SS                                               | 01 = Re<br>□ PAM<br>5 (%) 70<br>□ Tero      | igime général                                                             |
| Adressé par<br>Notes<br>Drapeau dans la liste des p<br>Assurance Ma<br>Nom AMO<br>Prénom AMO<br>N° S.S.<br>Assuré                                                                        | atients Afficher le commentair   | e à l'ouverture du dossier | Créez des alerte    | tes<br>s qui s'ouvriront pour ce p<br>égime<br>aisse<br>aux de remboursement SS<br>rganisme 1/3 Payeur                        | D1 = Re<br>CPAM<br>(CPAM<br>(CPAM<br>(CPAM) | igime général                                                             |
| Adressé par           Adressé par           Notes           Drapeau dans la liste des p           Assurance Ma           Nom AMO           Prénom AMO           N° 5.S.           Assuré | atients Afficher le commentair   | e à l'ouverture du dossier | Créez des alerte    | tes<br>s qui s'ouvriront pour ce p<br>égime<br>aisse<br>aux de remboursement SS<br>rganisme 1/3 Payeur<br>om médecin traitant | 01 = Re<br>(PAM<br>(PAM<br>(PAM             | igime général                                                             |

#### Dans ce cas sortir du module des FSE - DRE, et retour dans l'onglet AMC

- Remettre "Attestation papier"
- ⇒ Puis les coordonnées de l'organisme complémentaire.

| Pièce justificative   | Aucune pièce justificative n'a été présentée 🛛 🗸 🗸                                                           | Numéro d'AMC         |   |
|-----------------------|----------------------------------------------------------------------------------------------------|----------------------|---|
| Nº d'organisme / nº A | AM Aucune pièce justificative n'a été présentée                                                              |                      |   |
|                       | Consultation d'un serveur de droits AMC                                                                      | Nom de l'organisme   |   |
|                       | La carte Vitale comporte des droits complémentaires                                                          | Organisme 1/3 Payeur |   |
| Droits valables du    | Attestation Assurance Maladie Obligatoire de CMU-C<br>Attestation d'Aide pour une Complémentaire Santé (ACS) | Nº d'adhérent        |   |
|                       | Tiers payant sur la part AMC                                                                                 | Garanties mutuelle   | Ç |
| Mada da castion       | Tiers payant coordonné par la caisse                                                                         | Convention AMC       |   |

## Pour éviter cela ... ...

#### Pour mettre le dossier à jour, il faut ouvrir le dossier patient par la carte vitale

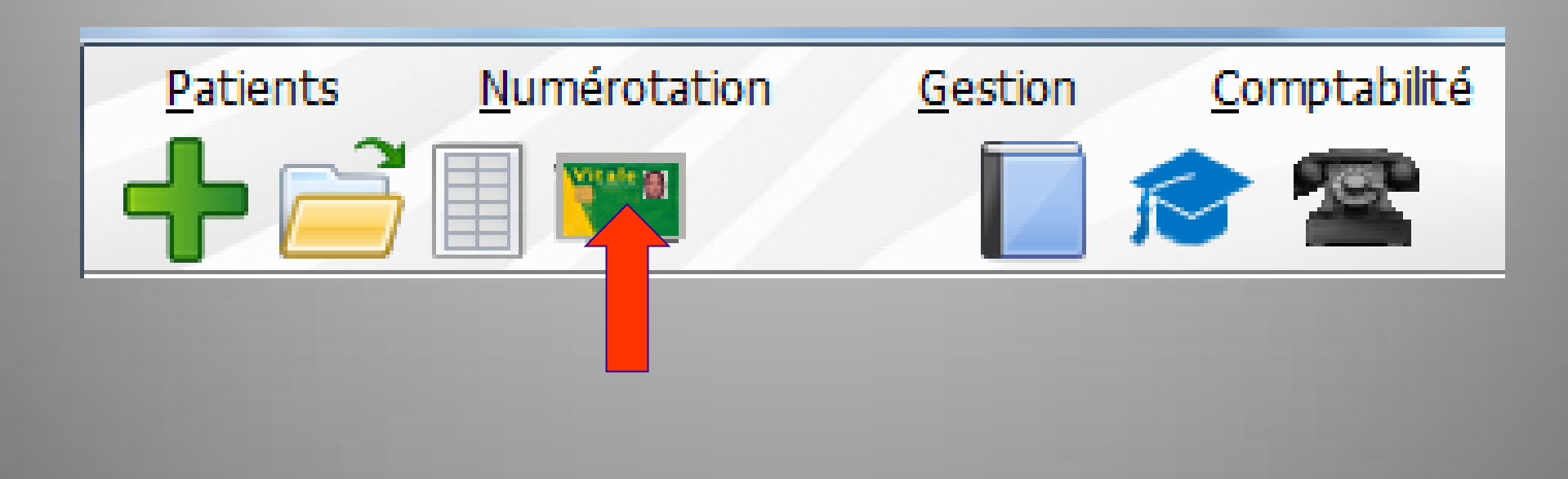

# Ce n'est pas un bug

⇒ Il faut obligatoirement au moins une possibilité de mise à jour complète et non conditionnelle des données Vitale

⇒C'est réglementaire

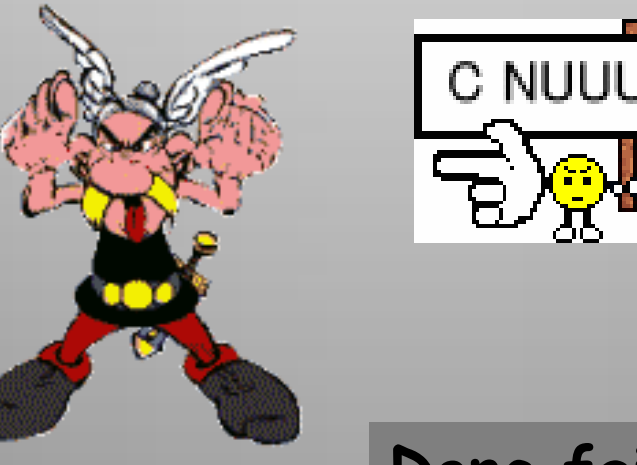

C NUUUL !!! 😂

Donc faire attention

De plus, lorsque tout est correct, les STS (services de tarification spéciaux) afficheront au moment de la constitution, de la DRE, des informations précisant pour chaque acte, le montant du remboursement calculé ainsi que des informations de moindre importance

| Quitter   | Eacture électronique                                     |                                                        |                                   |                                      |                                 |                  |                                          |                                       | Aide à la tarifica | ation assurance   | e maladie com | plémentaire                         | <b>?</b><br>Aide |
|-----------|----------------------------------------------------------|--------------------------------------------------------|-----------------------------------|--------------------------------------|---------------------------------|------------------|------------------------------------------|---------------------------------------|--------------------|-------------------|---------------|-------------------------------------|------------------|
| 💿 Créatio | n de FSE                                                 |                                                        |                                   |                                      |                                 | réation de DRE   |                                          |                                       |                    |                   |               | <ul> <li>Création de FSE</li> </ul> | et de DRE        |
| -         | Validation                                               | Acte                                                   | Date                              | Cotation                             | Modif. As                       | ss. Dents        | Honoraire                                | qualification                         | Indemnités         | ; Lieu            | 1/3 payant    | Exonération                         | Prix 📋           |
| Ecriture  | acceptée                                                 | DETARTRAGE 2 arcades                                   | 28/01/2015                        | HBJD001                              |                                 | 02               |                                          | xigences spéciales                    | Aucune             | Cabinet           | AMO+AMC       | Aucune                              |                  |
| 4<br>G    | Si vou<br>consti<br>l'Assu<br>Un icó<br>d'inte<br>supéri | is ave:<br>tution<br>rance<br>one "A<br>rroga"<br>eure | z c<br>de<br>M<br>M<br>tiol<br>de | ler<br>e [<br>ald<br>c"<br>n e<br>la | na<br>DR<br>ad<br>fi<br>ex<br>f | ie<br>gui<br>ist | é la<br>pou<br>con<br>ran<br>e à<br>ètre | a<br>ir<br>nplér<br>t un<br>la p<br>e | ner<br>po<br>par   | nta<br>int<br>tie | ire           |                                     |                  |
| 1/3 paya  | ant sur les parts obligatoire et                         | t complémentaire                                       |                                   |                                      |                                 | [v               | 1ontant à régler p                       | ar l'AMO (CPAM AMO) :                 |                    |                   |               |                                     | 30,36            |

| Docteur Ninon CREMONINI |                         |
|-------------------------|-------------------------|
| Mode sécurisé           | Montant total facture : |

|   | Quitter Eacture électronique |                      |            |          |             |           |            |                     | le à la tarificat | ion assurance i | maladie comp | lémentaire                            | (?)<br>Aide |   |
|---|------------------------------|----------------------|------------|----------|-------------|-----------|------------|---------------------|-------------------|-----------------|--------------|---------------------------------------|-------------|---|
| 0 | Création de FSE              |                      |            |          | 🔘 Créati    | on de DRE |            |                     |                   |                 |              | <ul> <li>Création de FSE e</li> </ul> | t de DRE    |   |
|   | Validation                   | Acte                 | Date       | Cotation | Modif. Ass. | Dents     | Honoraires | Qualification       | Indemnités        | Lieu            | 1/3 payant   | Exonération                           | Prix        | 1 |
| Z | Ecriture acceptée            | DETARTRAGE 2 arcades | 28/01/2015 | HBJD001  | 1 01        | l         | 28,92      | Aucune              | Aucune            | Cabinet         | AMO+AMC      | Aucune                                |             | * |
| / | Ecriture acceptée            | DETARIRAGE 2 arcades | 28/01/2015 | HBJD001  | 2 02        | 2         | 14,46      | Exigences spéciales | Aucune            | Cabinet         | AMO+AMC      | Aucune                                |             |   |
|   |                              |                      |            |          |             |           |            |                     |                   |                 |              |                                       |             |   |

Permet, pour chaque acte de la facture, de sélectionner la formule de calcul applicable ainsi que les paramètres correspondants

Le choix de la formule et la valeur des paramètres sont fournis par l'assureur complémentaire à qui vous avez décidé d'envoyer une DRE

| 1/3 payant sur les parts obligatoire et complémentaire | Montant à régler par l'AMO (CPAM AMO) : | 30,36 |
|--------------------------------------------------------|-----------------------------------------|-------|
| Docteur Ninon CREMONINI                                |                                         |       |
| Mode sécurisé                                          | Montant total facture :                 | 43,38 |

| C       |                      |
|---------|----------------------|
| Quitter | Eacture électronique |

Aide à la tarification assurance maladie complémentaire

| ۲                                | Création de FSE   |                      |            |          |          | Eréat | tion de DRE |            |                     |            |         |            | Création de FSE et de I | DRE    |            |
|----------------------------------|-------------------|----------------------|------------|----------|----------|-------|-------------|------------|---------------------|------------|---------|------------|-------------------------|--------|------------|
|                                  | Validation        | Acte                 | Date       | Cotation | Modif. A | lss.  | Dents       | Honoraires | Qualification       | Indemnités | Lieu    | 1/3 payant | Exonération             | Prix 1 | <u>a</u> ( |
| $\mathbf{\overline{\mathbf{V}}}$ | Ecriture acceptée | DETARTRAGE 2 arcades | 28/01/2015 | HBJD001  |          | 1 0   | )1          | 28,92      | Aucune              | Aucune     | Cabinet | AMO+AMC    | Aucune                  |        |            |
|                                  | Ecriture acceptée | DETARTBAGE 2 arcades | 28/01/2015 | HBJD001  |          | 2 0   | 12          | 14,46      | Exigences spéciales | Aucune     | Cabinet | AMO+AMC    | Aucune                  |        |            |
|                                  |                   |                      |            |          |          |       |             |            |                     |            |         |            |                         |        |            |

⇒Il est impératif que pour chaque acte soit attribué une formule (qui peut différer d'un acte à l'autre, par exemple, certaines AMC utilisent une formule pour les consultations, une formule pour la prothèse adjointe, une formule pour la prothèse conjointe, etc....)

| ٩. |  |
|----|--|
|    |  |
| G. |  |

| 1/3 payant sur | les parts | obligatoire | et | complémentai | re |
|----------------|-----------|-------------|----|--------------|----|
|----------------|-----------|-------------|----|--------------|----|

Montant à régler par l'AMO (CPAM AMO) :

30,36

Aide

#### A A

#### Assurance Maladie Complémentaire

| Pièce justificative    | Attestation papier                               | -            | Numéro EDI                     |                         |          |
|------------------------|--------------------------------------------------|--------------|--------------------------------|-------------------------|----------|
| Nº d'organisme / nº AM | MC / RNM :                                       | code service |                                |                         |          |
|                        | 98532001 👻                                       | -            | Nom de l'organisme             | SIGNATAIRE ALMERYS      | <b>9</b> |
|                        | × effacer                                        |              | Organisme 1/3 Payeur           | ALMERYS                 | <b>Q</b> |
| Droits valables du     | 01/01/2015 * au 31/12/2015 *                     |              | N° d'adhérent                  | 20100007                |          |
|                        | <ul> <li>Tiers payant sur la part AMC</li> </ul> |              | Garanties mutuelle             | 0000000 💡               |          |
|                        | Tiers payant coordonné par la caisse             |              | Convention de télétransmission | Signataire Almerys - TP | * 🔾      |
| Mode de gestion        | Gestion séparée (DRE) 🔻                          |              |                                |                         |          |

|   | > Remboursement des  | actes |              |                                                   |     | > Paramètres de télétransmission |  |
|---|----------------------|-------|--------------|---------------------------------------------------|-----|----------------------------------|--|
|   | O Pas de calcul      | • c   | Calculs auto |                                                   |     |                                  |  |
|   | Périmètre Par défaut | •     | Formule      | 021 - % Tarif de Responsabilité (hors Montant RO) | - 🤚 |                                  |  |
|   |                      |       |              | Pourcentage TR 0                                  |     |                                  |  |
| L | -                    |       |              |                                                   |     |                                  |  |
|   |                      |       |              |                                                   |     |                                  |  |
|   |                      |       |              |                                                   |     |                                  |  |

# Les formules possibles

غ

Ŧ

#### 021 - % Tarif de Responsabilité (hors Montant RO)

022 - % Tarif de Responsabilité (hors Montant RO), plafonné 023 - % Tarif de Responsabilité (hors Montant RO) + montant forfaitaire 024 - % Tarif de Responsabilité (hors Montant RO) + montant forfaitaire, le tout plafonné 025 - % Tarif de Responsabilité (Montant RO inclus) + montant forfaitaire 026 - % Tarif de Responsabilité (Montant RO inclus) + montant forfaitaire, le tout plafonné 027 - % Tarif de Responsabilité + Montant RO + montant forfaitaire 028 - % Tarif de Responsabilité + Montant RO + montant forfaitaire, le tout plafonné 029 - 100% Tarif de Responsabilité (Montant RO inclus) 02A - % Tarif de Responsabilité (Montant RO inclus) 030 - % Montant RO + montant for faitaire 031 - % Montant RO + montant forfaitaire, le tout plafonné 040 - % PMSS 041 - % PMSS plafonné 042 - % PMSS - Montant RO 043 - % PMSS - Montant RO, le tout plafonné 050 - % Ticket Modérateur 051 - % Ticket Modérateur, plafonné 052 - 100% Ticket Modérateur 053 - 100% TM 060 - % Tarif de Convention théorique 061 - % Tarif de Convention théorique, plafonné 090 - Formule générique

101 - Forfait

102 - Prise en Charge

# Formules à choisir parmi les plus courantes

| Chirurgien-<br>dentiste | DESO        | % TR – MRO (MRO inclus)                                  | 02A | Taux                         |
|-------------------------|-------------|----------------------------------------------------------|-----|------------------------------|
| Prothèse                | DEPR - DEOR | %TR - MRO + forfait<br>(MRO inclus)                      | 025 | Taux,<br>forfait             |
| ODF                     | DEPR - DEOR | %TR - MRO + forfait,<br>le tout plafonné<br>(MRO inclus) | 026 | Taux,<br>forfait,<br>plafond |

|       | 100% TM                 | 052 | aucun |
|-------|-------------------------|-----|-------|
| Soins | ou                      |     |       |
|       | % TR – MRO (MRO inclus) | 02A | Taux  |
|       |                         |     |       |

| Quitter      | Eacture électronique |                      |            |          |             |             |            | 8<br><u>A</u> M_A   | ide à la tarificat | ion assuranc | e maladie comp | lémentaire      | (?)<br>Aide |
|--------------|----------------------|----------------------|------------|----------|-------------|-------------|------------|---------------------|--------------------|--------------|----------------|-----------------|-------------|
| Création     | de FSE               |                      |            |          | 🔘 Créa      | tion de DRE |            |                     |                    |              |                | Création de FSE | et de DRE   |
|              | Va                   | Acte                 | Date       | Cotation | Modif. Ass. | Dents       | Honoraires | Qualification       | Indemnités         | Lieu         | 1/3 payant     | Exonération     | Prix 1      |
| 🗹 Ecriture a | cceptée              | DETARTRAGE 2 arcades | 28/01/2015 | HBJD001  | 1           | 01          | 28,92      | Aucune              | Aucune             | Cabinet      | AMO+AMC        | Aucune          | <b>*</b>    |
| Ecriture a   | cceptee              | DETARTRAGE 2 arcades | 28/01/2015 | HBJD001  | 2           | 02          | 14,46      | Exigences speciales | Aucune             | Cabinet      | AMO+AMC        | Aucune          |             |

#### ⇒Lorsque tout est prêt → cliquez sur le bouton "Facture électronique" afin de lancer la constitution des factures électroniques

#### Si un problème devait intervenir lors de la constitution de la facture électronique, celui-ci serait indiqué

| /3 payant sur les parts obligatoire et complémentaire | Montant à régler par l'AMO (CPAM AMO) : | 30,36 |
|-------------------------------------------------------|-----------------------------------------|-------|
| octeur Ninon CREMONINI                                |                                         |       |
| tode sécurisé                                         | Montant total facture :                 | 43,38 |
| -                                                     |                                         |       |

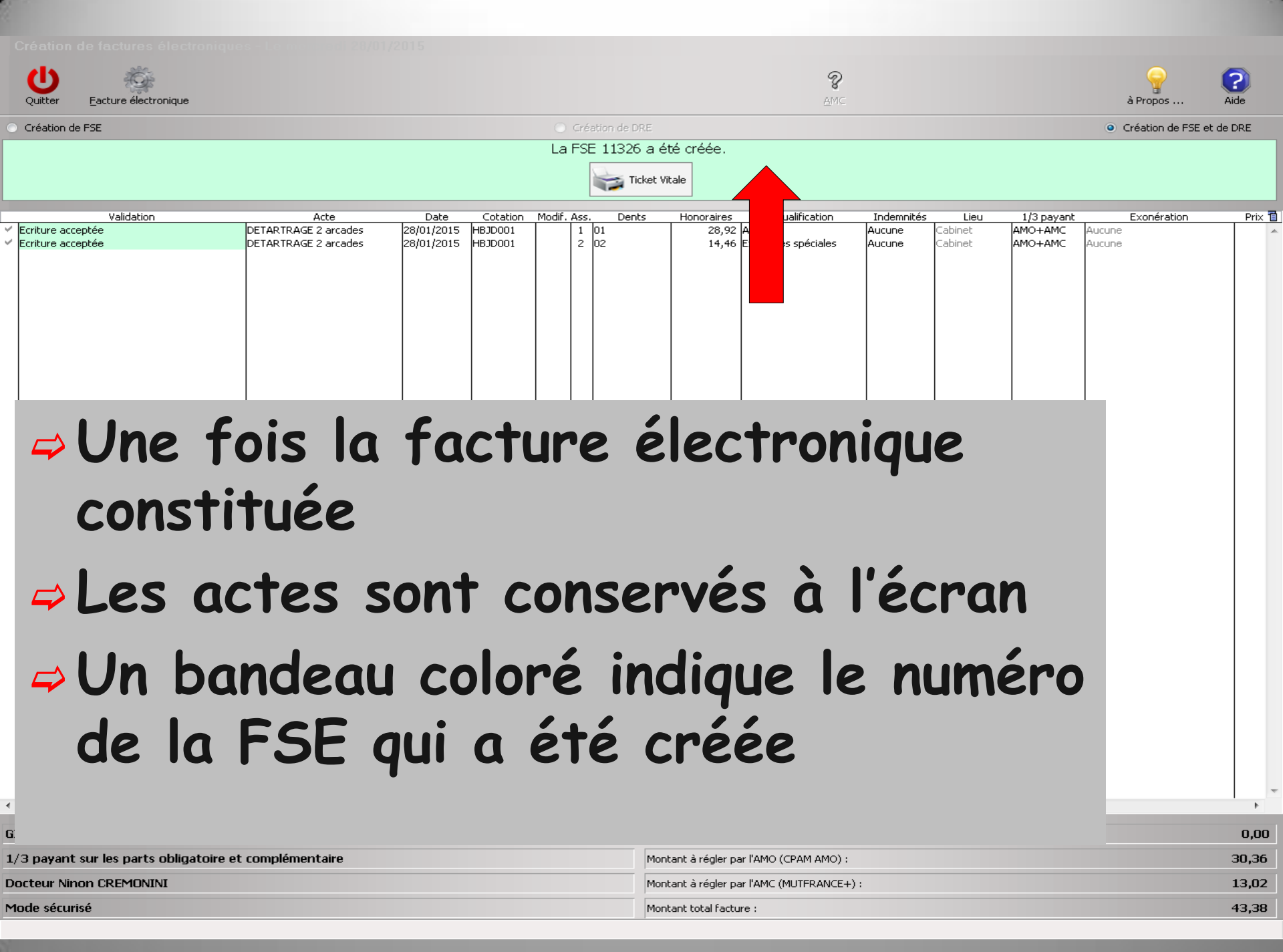

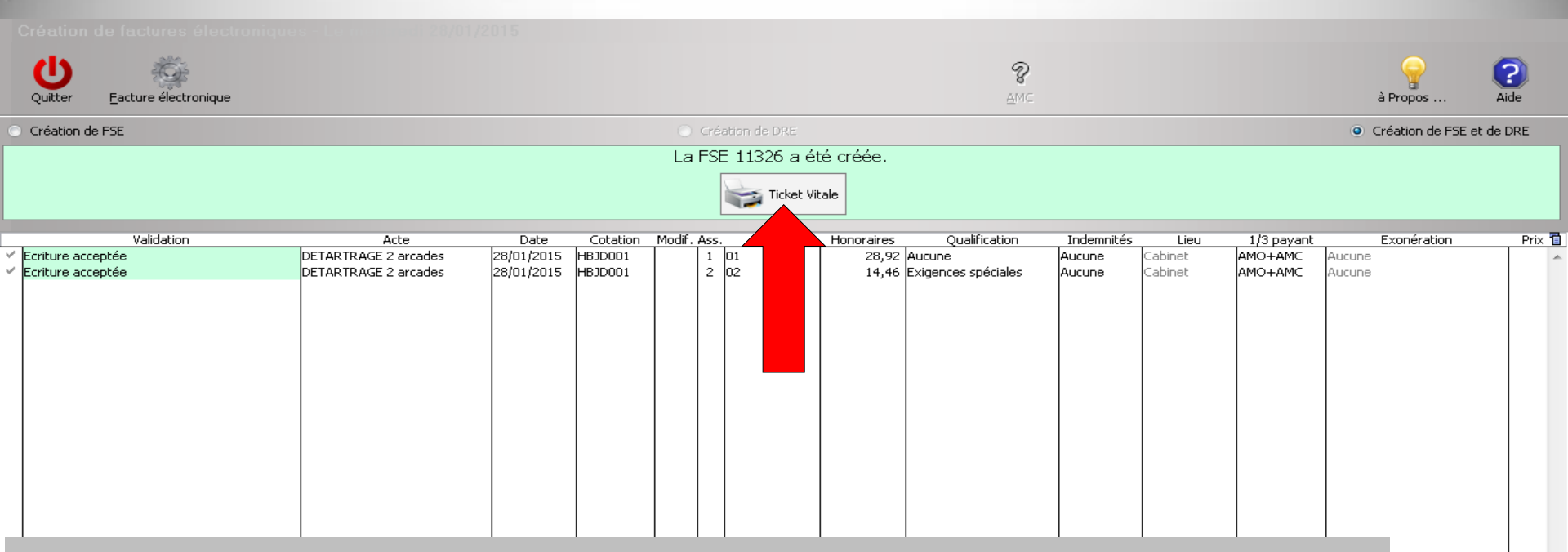

Possibilité d'imprimer un ticket papier (quittance) qui pourra être remis au patient, mais qui n'est pas une pièce justificative de remboursement visà-vis de l'assurance maladie

| 1/3 payant sur les parts obligatoire et complémentaire | Montant à régler par l'AMO (CPAM AMO) :   |       |  |
|--------------------------------------------------------|-------------------------------------------|-------|--|
| Docteur Ninon CREMONINI                                | Montant à régler par l'AMC (MUTFRANCE+) : | 13,02 |  |
| Mode sécurisé                                          | Montant total facture :                   | 43,38 |  |

0.00

Lorsque c'est terminé, retour dans LOGOSw en cliquant sur "Quitter"

#### Retour dans la fiche de règlement du patient

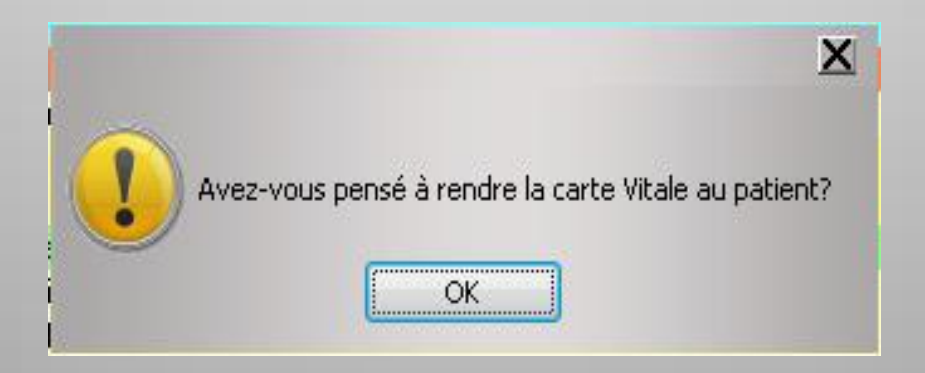

Message pour ne pas oublier de rendre la carte vitale au patient

## Gestion de la C.M.U complémentaire dans vitale

 Pour assurer la gestion de la Couverture Maladie Universelle complémentaire dans le système Vitale

- Le numéro complémentaire 99999997 est inscrit sur la carte Vitale
- → Ou le numéro 88888888

L'assuré doit présenter une attestation papier à jour

## Gestion de la C.M.U complémentaire dans vitale

 > 99999997 c'est Adhésion du bénéficiaire à l'Organisme d'Assurance Maladie pour la Part Complémentaire CPAM
 > 88888888 c'est Adhésion du bénéficiaire à un Organisme Complémentaire pour la Part Complémentaire (Mutuelle)

#### Gestion de la C.M.U complémentaire dans vitale

Dans les deux cas, 99999997 et 888888888 la part complémentaire est gérée par l'organisme d'assurance maladie en général

⇒Et c'est géré en gestion unique

# Lors de la création de la FSE Apparition de messages Faire OK

| Infor                                | mations restituées par les services de tari                                                                                                    |                                                                                                    |   |
|--------------------------------------|----------------------------------------------------------------------------------------------------|----------------------------------------------------------------------------------------------------|---|
| <ul> <li>Inf</li> <li>Inf</li> </ul> | ormations AMC - Affichages obligatoires<br>ormations AMC - Affichages obligatoires et facultatifs                                                                                                    | <ul> <li>Diagnostics AMC - Affichages obligatoires</li> <li>Diagnostics AMC - Affichages obligatoires et facultatifs</li> </ul> |   |
| •                                    | Les STS ont fourni les données suivantes:<br>Groupe 1610 : Prestation<br>Montant théoriquement remboursable par l'AMC<br>Prestation: 28/01/2015 Obturation mésio-<br>vestibulo-palatine 11<br>Valeur: 12.90 | Vous pouvez modifier cette valeur<br>12.90                                                                                      | • |
| •                                    | Les STS ont fourni les données suivantes:<br>Groupe 3715 : Libellé de la formule appliquée au<br>niveau acte<br>Nº de la prestation de rattachement<br>Valeur: 1                                            |                                                                                                    |   |
| •                                    | Les STS ont fourni les données suivantes:<br>Groupe 3715 : Libellé de la formule appliquée au<br>niveau acte<br>Libellé de la formule<br>Valeur: 100% TM , plafonné à 12.90 euros                           |                                                                                                    | - |
|                                      | ок                                                                                                    |                                                                                                    |   |

# Accident de travail et FSE

- 1. La victime doit donner le formulaire CERFA N°11383\*01 de la caisse de sécurité sociale attestant l'accident
- 2. Enregistrer le N°AT/MP qui est sur cette attestation
- 3. Faire la FSE en cochant "en rapport avec un accident de travail"
- 4. Apparaît une fenêtre qui demande le numéro
  + la date de l'accident
- ⇒ La FSE passe bien et le règlement est effectué

#### Désynchronisation

Possibilité de réaliser des factures électroniques en l'absence de la CPS du praticien

⇒ Utilisation d'une CPE → carte de professionnel d'établissement = carte d'assistante (cas habituel) ou la CPS d'un autre praticien (cas exceptionnel) qui ne soit pas non plus la carte d'un remplaçant Les factures constituées ne sont pas "signées", elles le seront en la présence de la CPS du praticien titulaire, lors de la mise en lot ⇒ Dans l'onglet "Données FSE" du composant de télétransmission (vitale.exe) les actes ainsi enregistrés apparaîtront avant remise en lot avec la mention "A sécuriser" de couleur orange

Fonctionnalité très utile pour les cabinets de groupe  $\rightarrow$  permet aux assistantes de réaliser tout au long de la journée des factures électroniques pour chacun des praticiens du cabinet, en utilisant chacune sa CPE personnelle ⇒ Par la suite chacun des praticiens pourra avec sa CPS sécuriser les factures électroniques, créer les lots et les télétransmettre

## Gestion des remplaçants

Lorsqu'un remplaçant possède sa propre CPS de remplaçant, il peut réaliser des FSE, des DRE, constituer des lots et des fichiers et les télétransmettre

# Il est impératif

⇒ De suivre les étapes suivantes : Dans "outils-profils utilisateurs" créez un profil remplaçant en renseignant correctement : ⇒Le praticien remplacé ⇒Le n°ADELI ou RPPS du remplaçant

#### ⇒ Accès à LOGOSw,

- Choisir le nom du praticien remplacé
- Introduire la CPS du remplaçant et en saisir le code
- Après lecture de la CPS apparaît une fenêtre proposant d'ouvrir une session de remplacement

⇒ Validez

 La fenêtre suivante présente alors les données de la session de remplacement en cours d'ouverture
 Validez

Le remplaçant peut alors, au même titre que le praticien titulaire réaliser des FSE et des DRE, les mettre en lots, en fichiers et les télétransmettre

# Au cours de la journée

 Les FSE - DRE vont être stockées, en attendant leur envoi
 Elles seront toutes regroupées au moment de l'envoi aux caisses

|                                                                                                    | 1                                               | 13/05/20: | 5 09:42 |     |                |  |   |       | Ed. feuille de soins électronique sécurisée nº11506 - Montant=57.84€ (AMO=40.48 € - Patient=17.36 € | :)    | N  | IC |   |
|----------------------------------------------------------------------------------------------------|-------------------------------------------------|-----------|---------|-----|----------------|--|---|-------|----------------------------------------------------------------------------------------------------|-------|----|----|---|
|                                                                                                    | 0                                               | 13/05/20: | 5 09:44 | +   |                |  |   |       | Rendez-vous > Heure du rendez-vous : 00:00 - Début du rendez-vous : 09:17 - Durée effective : 27mr  |       | N  | IC |   |
|                                                                                                    | ]                                               | 19/05/20: | 5 07:22 | RSP | Traitement RSP |  |   |       | Traitement RSP - Virement AMO : 40,48 € au 18/05/2015 - 11506                                       |       | N  | IC | • |
|                                                                                                    | TP AMO + SOGAREP jusqu'au 30/06/2015 Aucun autr |           |         |     |                |  |   | rende | z-vou                                                                                               | s fix | œ́ |    |   |
| Dat                                                                                                    | e                                               | 13/05/20  | 15 討 09 | :42 |                |  |   |       |                                                                                                    | 7     | s. |    | 2 |
| Commentaire Ed. feuille de soins électronique sécurisée nº11506 - Montant=57.84€ (AMO=40.48 € - Patient=17.36 €) |                                                 |           |         |     |                |  | 0 |       | 4                                                                                                   | 5     |    |    |   |
|                                                                                                    |                                                 |           |         |     |                |  |   |       |                                                                                                    | +     |    |    |   |
|                                                                                                    |                                                 |           |         |     |                |  |   |       |                                                                                                    |       |    |    |   |

- Après la création d'une facture électronique
- Dans la fiche patient la ligne bureautique indique si la facture électronique est sécurisée, dégradée ou désynchronisée